## Guide for Student Reviewers – Logging in Faculty180 for the first time

When a student reviewer receives an email that an award portfolio is in their queue to review, the student will need to complete the following steps to login. *These steps are only necessary the first time the student logs in.* 

1. From the notification email or from <u>home.interfolio.com</u>, type your email into the Email field and click "Forgot your Password."

| 🚯 interfolio |                                                                                                    |                                  |
|--------------|----------------------------------------------------------------------------------------------------|----------------------------------|
|              | Sign In                                                                                                    |                                  |
|              | Sign in with email                                                                                              | Other Sign In Options            |
|              | Email * test@students.ecu.edu                                                                                   | Sign in with Partner Institution |
|              | Password * Enter Password  X                                                                                    |                                  |
|              | Password is required.                                                                                           |                                  |
|              | Forgot your password?                                                                                           |                                  |
|              | Don't have an account?<br>Use Interfolio's suites of services to simplify your academic li<br>Create an account | fe.                              |

2. Click "Reset."

| Please enter your email address, and we'll send you instructions for resetting your password. |       |        |  |  |
|-----------------------------------------------------------------------------------------------|-------|--------|--|--|
| Email *                                                                                       |       |        |  |  |
| test@students.ecu.edu                                                                         | Reset | Cancel |  |  |
|                                                                                               |       |        |  |  |

- 3. You will receive an email from Interfolio. Click on the button from that email to create a password.
- 4. Navigate back to <u>home.interfolio.com</u> and enter your email and new password.
- 5. If asked whether you want to navigate to ECU or Dossier, click ECU.
- 6. You will see tasks for each candidate's portfolio in your queue. Follow the <u>Selection Committee</u> <u>Guidance</u> to review candidate portfolios.

| Home<br>Your Packets<br>Faculty180 Activity Reporting | My Tasks 0 | Search<br>O<br>Read Tasks |
|-------------------------------------------------------|------------|---------------------------|
|                                                       | Title      | Due Date                  |
|                                                       | User Test  |                           |